### Créer un compte ?

## Il n'est pas obligatoire de créer un compte pour utiliser BedloadWeb.

#### Mais avoir un compte facilite la sauvegarde de vos données.

Vous pouvez faire des calculs avec BedloaWeb et simplement télécharger les résultats avant de fermer le programme. Mais lorsque vous aurez passé des minutes voire des heures à saisir des données, vous aurez inévitablement le souhait de sauvegarder ce travail. En l'absence de compte, il existe une procédure simple de sauvegarde des données au format texte. Mais cette sauvegarde est partielle (ne prend pas en compte les photos par exemple), et ne pourra pas prendre en compte les évolutions futures du code (les options développées par l'utilisateur dans la version BedloadR par exemple). De ce point de vue, le compte BedloadWeb présente l'avantage de vous permettre de :

- Sauvegarder l'intégralité d vos projets sur votre PC au format .zip
- sauvegarder l'intégralité des projets **sur le Serveur**, mais aussi de les partager avec d'autres utilisateurs.

#### **Comment créer un compte ?**

Dans le menu « Votre projet »

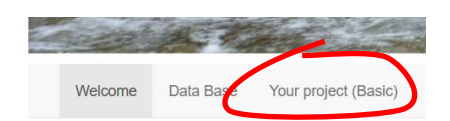

## Cliquez sur « Connexion »

puis sur « créer un compte »

| Connexion               |                                                 | Connexion                                        |
|-------------------------|-------------------------------------------------|--------------------------------------------------|
| Login                   |                                                 | Create an account                                |
|                         |                                                 | Login                                            |
|                         |                                                 | my_ID                                            |
| Password                | ~                                               | Password                                         |
|                         |                                                 | my_passeword                                     |
| Login Create an account |                                                 | Confirm password                                 |
|                         | Connexion Login Password Loon Create an account | Connexion Login Password Looin Create an account |

Vous pouvez alors saisir un **nom d'utilisateur** et un **mot de passe**, puis vous **validez** et votre compte est créé. <u>Cela suffit pour commencer à travailler. Mais l'inscription propose d'autres options de saisie que vous découvrirez en lisant l'aide en ligne ou « Manuel d'utilisateur.pdf ».</u>

Maintenant que vous avez créé un compte, connectez-vous :

| Se connecter            |
|-------------------------|
| Login                   |
| my_ID                   |
| Password                |
| ••••••                  |
| Login Oreate an account |

(

# Comment créer un projet ?

Une fois connecté votre ID s'affiche et vous avez maintenant accès à un menu de gestion de vos projets.

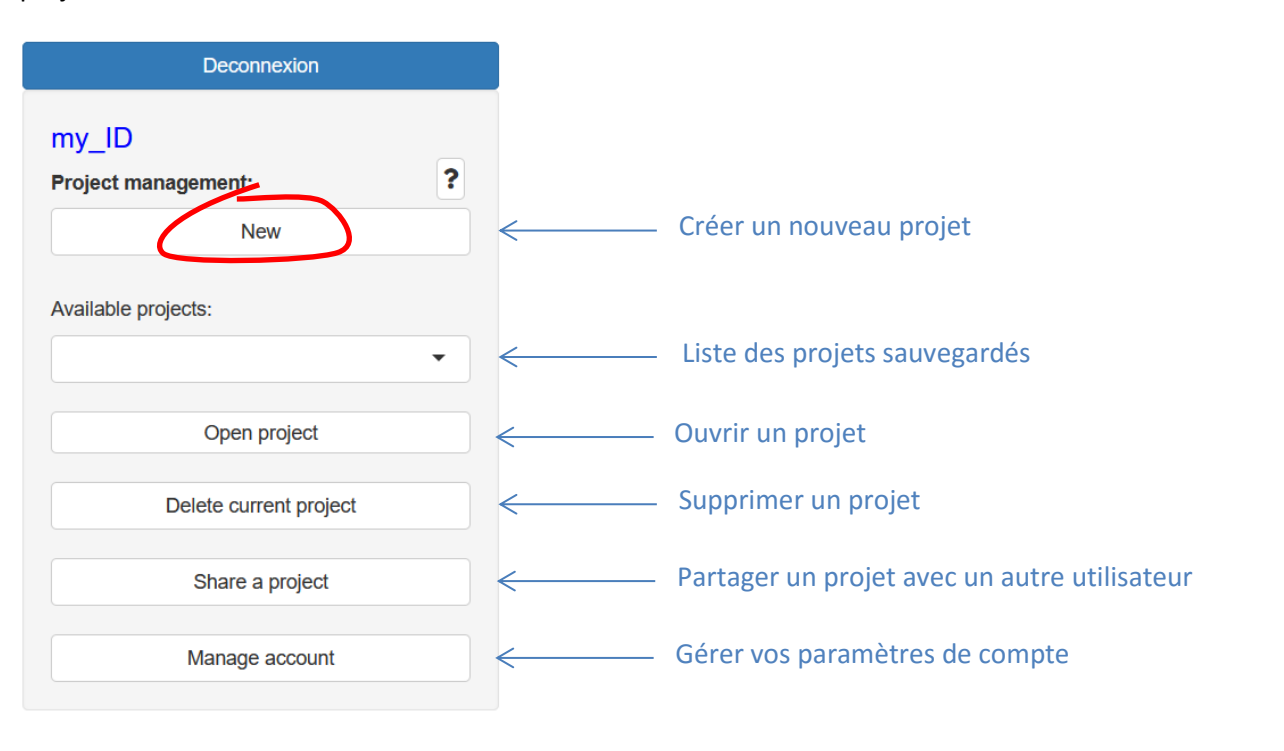

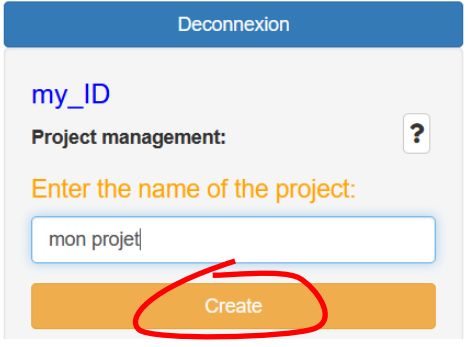

Créez un nouveau projet en cliquant sur « **Nouveau** », donnez-lui un nom, cliquez sur « **créer** ».

Vous pouvez commencer votre saisie.

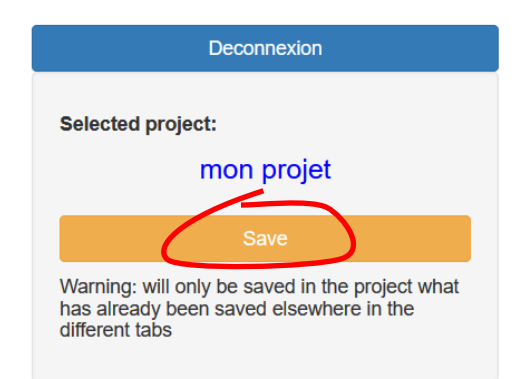

**Principe de la double sauvegarde** : à chaque nouvelle saisie il vous faudra penser à <u>sauvegarder la donnée</u> dans sa page (par exemple une section), mais aussi, en fin de saisie, à <u>sauvegarder le projet</u> en revenant à ce menu.

C'est tout ! Vous pourrez découvrir plus sur les fonctionnalités en lisant le « Manuel d'utilisateur.pdf » disponible dans le menu « Aide ».